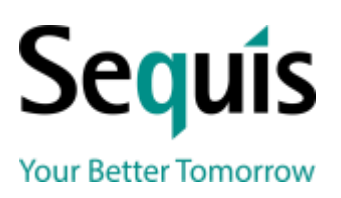

#### PT Asuransi Jiwa Sequis Life Seguis Tower Lt. 33

Sequis Tower Lt. 33 Jl. Jend. Sudirman Kav. 71, SCBD Jakarta Selatan 12190, Indonesia Ph. (62-21) 5223 123 Fax. (62-21) 5213 579/80

www.sequis.co.id

# PANDUAN CARA BAYAR PREMI POLIS ASURANSI JIWA SEQUIS LIFE MELALUI BANK BCA

# **VIRTUAL ACCOUNT**

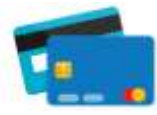

# VIRTUAL ACCOUNT ATM BANK BCA

- 1. Masukan Kartu ATM & PIN
- 2. Pilih Transaksi Lainnya
- 3. Pilih Transfer
- 4. Pilih "Ke Rek BCA Virtual Account"
- Masukan 16 digit nomor BCA Virtual Account 8803+30+10 digit polis. Contoh: 8803303001234567
- 6. Konfirmasi Transaksi Anda
- 7. Ikuti instruksi untuk menyelesaikan transaksi
- 8. Transaksi Selesai, simpan bukti pembayaran

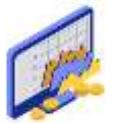

### VIRTUAL ACCOUNT KLIK BCA INDIVIDU

- 1. Login Klik BCA Individu https://ibank.klikbca.com/
- 2. Pilih Transfer Dana
- 3. Pilih "Transfer ke BCA Virtual Account
- Masukan 16 digit nomor BCA Virtual Account 8803+30+10 digit polis. Contoh: 8803303001234567
- 5. Konfirmasi Transaksi Anda
- 6. Masukan Token Klik BCA
- 7. Transaksi Selesai, simpan bukti pembayaran

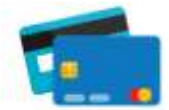

#### VIRTUAL ACCOUNT ATM BERSAMA, PRIMA, ALTO, INTERNET & MOBILE BANKING BANK LAIN

- 1. Pilih Transfer
- 2. Pilh Transfer ke Bank Lain
- 3. Pilih Bank BCA, kode Bank (014)
- Masukan 16 digit nomor BCA Virtual Account 8803+30+10 digit polis. Contoh: 8803303001234567
- 5. Masukan nominal pembayaran
- 6. Ikuti instruksi untuk menyelesaikan transaksi
- 7. Transaksi Selesai, simpan bukti pembayaran

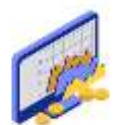

## VIRTUAL ACCOUNT KLIK BCA BISNIS

- 1. Login Klik BCA Bisnis https://vpn.klikbca.com/+CSCOE+/logon.html
- 2. Pilih 'Transfer Dana','Daftar Transfer','Tambah'
- Masukan 16 digit nomor BCA Virtual Account 8803+30+10 digit polis. Contoh: 8803303001234567
- 4. Pilih 'Transfer Dana', 'Ke BCA Virtual Account'
- 5. Pilih rekening sumber dana dan rekening BCA Virtual Account tujuan
- 6. Konfirmasi Transaksi Anda
- 7. Pilih 'Transfer dana', 'Otorisasi Transaksi' pilih transaksi yang ingin di otorisasi
- 8. Transaksi Selesai, simpan bukti pembayaran

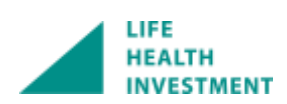

PT Asuransi Jiwa Sequis Life is licensed and supervised by Otoritas Jasa Keuangan (OJK)

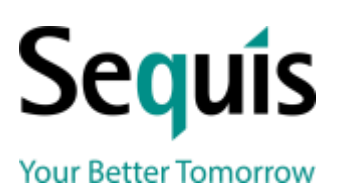

#### PT Asuransi Jiwa Sequis Life

Sequis Tower Lt. 33 Jl. Jend. Sudirman Kav. 71, SCBD Jakarta Selatan 12190, Indonesia Ph. (62-21) 5223 123 Fax. (62-21) 5213 579/80

www.sequis.co.id

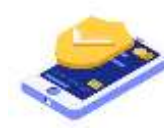

# VIRTUAL ACCOUNT PEMBAYARAN MELALUI BCA MOBILE (M-BCA)

- 1. Login m-BCA
- 2. Pilih m-Transfer
- 3. Pilih BCA Virtual Account
- Masukan 16 digit nomor BCA Virtual Account 8803+30+10 digit polis. Contoh: 8803303001234567
- 5. Konfirmasi Transaksi Anda
- 6. Masukan PIN m-BCA
- 7. Transaksi Selesai, simpan bukti pembayaran

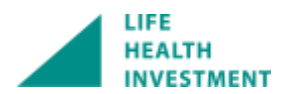

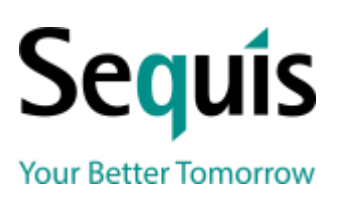

#### PT Asuransi Jiwa Sequis Life

Sequis Tower Lt. 33 Jl. Jend. Sudirman Kav. 71, SCBD Jakarta Selatan 12190, Indonesia Ph. (62-21) 5223 123 Fax. (62-21) 5213 579/80

www.sequis.co.id

# **MENU PEMBAYARAN**

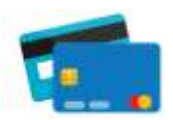

### M-PAYMENT MELALUI ATM BANK BCA

- 1. Masukan kartu ATM & PIN
- 2. Pilih Transaksi Lainnya
- 3. Pilih Pembayaran
- 4. Pilih Layar Berikutnya, Pilih Lain-lain
- 5. Masukan nomor rekening Sequis 0353051986
- 6. Masukan nomor bayar 8803+30+10 digit polis. Contoh: 8803303001234567
- 7. Masukan nominal pembayaran
- 8. Konfirmasi Transaksi Anda
- 9. Ikuti instruksi untuk menyelesaikan transaksi
- 10. Transaksi Selesai, simpan bukti pembayaran

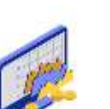

#### M-PAYMENT KLIK BCA INDIVIDU

- 1. Login klik BCA-Individu https://ibank.klikbca.com/
- 2. Pilih Pembayaran
- 3. Pilih Asuransi
- 4. Pilih A.J. Sequis Life
- 5. Masukan nomor bayar 8803+30+10 digit polis. Contoh: 8803303001234567
- 6. Masukan nominal pembayaran
- 7. Konfirmasi Transaksi Anda
- 8. Masukan keyBCA
- 9. Transaksi Selesai, simpan bukti pembayaran

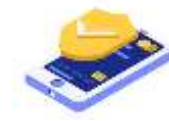

### M-PAYMENT PEMBAYARAN MELALUI BCA MOBILE (M-BCA)

- 1. Login m-BCA
- 2. Pilih m-payment
- 3. Pilih Asuransi
- 4. Pilih SEQUIS L
- 5. Masukan nomor bayar 8803+30+10 digit polis. Contoh: 8803303001234567
- 6. Masukan nominal pembayaran
- 7. Konfirmasi Transaksi Anda
- 8. Masukkan PIN
- 9. Transaksi Selesai, simpan bukti pembayaran

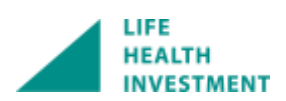

PT Asuransi Jiwa Sequis Life is licensed and supervised by Otoritas Jasa Keuangan (OJK)